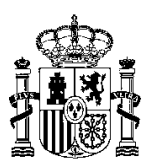

SECRETARÍA DE ESTADO DE PRESUPUESTOS Y GASTOS

INTERVENCIÓN GENERAL DE LA ADMINISTRACIÓN DEL ESTADO

SUBDIRECCIÓN GENERAL DE APLICACIONES DE CONTABILIDAD Y CONTROL

SOROLLA2

# GUIA DE GENERACIÓN DEL CERTIFICADO DE CONFORMIDAD DE LA FACTURA

(21 de abril de 2015)

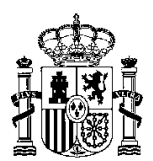

SUBDIRECCIÓN GENERAL DE APLICACIONES DE CONTABILIDAD Y CONTROL

# GENERACIÓN DEL CERTIFICADO DE CONFORMIDAD DE LA FACTURA.

En la versión de SOROLLA2 2.2.59-GA del 23 de abril del 2015, se han introducido cambios en la funcionalidad del certificado de conformidad de la factura. Se han incluido nuevas funcionalidades, tanto en expedientes de pago directo como en la adaptación del mismo para todos los tipos de fondo.

## ¿En qué casos está disponible la funcionalidad de generación del certificado de conformidad?

A partir de la versión 2.2.59-GA, podrá generarse el certificado de conformidad para todos los tipos de fondo de los justificantes, es decir: pago directo, anticipos de caja fija y pagos a justificar.

## ¿Desde dónde se genera el certificado?

La generación del certificado se realizará desde la pestaña de documentos del justificante. Para ello

| habia que puisar en el boton | Documentos . |          |          |   |
|------------------------------|--------------|----------|----------|---|
| Sopolia                      |              | <b>}</b> | <b>4</b> | 2 |

habrá que pulsar en el betén de la tabla de "Decumenter":

| SOROLLA2                                          |                    | Portafirmas Alta    | Guardar Anular/Baja  | Listado Limpia | r Volver Inicia | Ayuda             |  |  |  |  |  |  |
|---------------------------------------------------|--------------------|---------------------|----------------------|----------------|-----------------|-------------------|--|--|--|--|--|--|
| Justificantes de gasto - Modificación y baja      |                    |                     |                      |                |                 |                   |  |  |  |  |  |  |
| COPIA_**** FORMACIÓN 2014: CAJA DEL PONENTE 🖂     |                    | (Versión: 2.2.59-G/ | A Fecha: 23/04/2015) |                |                 |                   |  |  |  |  |  |  |
|                                                   |                    |                     |                      |                | Ejercicio presu | uestario: 2015 🦞  |  |  |  |  |  |  |
|                                                   |                    |                     |                      |                | * Indica un     | campo obligatorio |  |  |  |  |  |  |
| Órgano gestor * COPIA_**** ÓRGANO                 | GESTOR FORMACIÓN 2 | 014                 |                      |                | <b>_</b>        |                   |  |  |  |  |  |  |
| Año / Nº del justificante * 2015 / 12             |                    |                     | Estado               | Registrado     |                 |                   |  |  |  |  |  |  |
|                                                   |                    |                     |                      |                |                 |                   |  |  |  |  |  |  |
|                                                   |                    |                     |                      |                |                 |                   |  |  |  |  |  |  |
|                                                   |                    |                     |                      |                |                 |                   |  |  |  |  |  |  |
| Datos generales Datos economicos Datos administra | Documentos         |                     |                      |                |                 |                   |  |  |  |  |  |  |
|                                                   |                    |                     |                      |                |                 |                   |  |  |  |  |  |  |
|                                                   | - Ficha            | rac artarnac        |                      |                |                 |                   |  |  |  |  |  |  |
|                                                   | Fiche              | ios externos        |                      |                |                 |                   |  |  |  |  |  |  |
| Nombre                                            | Situación          |                     | Descripción          |                |                 |                   |  |  |  |  |  |  |
|                                                   | I                  |                     |                      |                |                 |                   |  |  |  |  |  |  |
| Documentos                                        |                    |                     |                      |                |                 |                   |  |  |  |  |  |  |
|                                                   |                    |                     | Firma                |                |                 |                   |  |  |  |  |  |  |
| Nombre                                            | Firma Situació     | n                   | Reemplazar           | nplazar        |                 |                   |  |  |  |  |  |  |
|                                                   | рареі              |                     |                      |                |                 |                   |  |  |  |  |  |  |
| No se ha encontrado información                   |                    |                     |                      |                |                 |                   |  |  |  |  |  |  |
|                                                   | No se ha er        | contrado informació | n                    |                |                 |                   |  |  |  |  |  |  |

Para que dicho botón esté habilitado es necesario que el justificante esté al menos en estado *Registrado*.

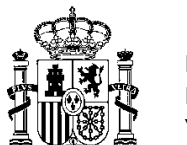

SUBDIRECCIÓN GENERAL DE APLICACIONES DE CONTABILIDAD Y CONTROL

## ¿Qué datos se deben introducir para generar el certificado de conformidad de la factura?

Para la generación del certificado de conformidad, se deberán completar los siguientes campos:

- 1. Concepto: Opcional. Por defecto se vuelca el contenido de la descripción del justificante.
- 2. Observaciones: Opcional. Se podrán introducir las observaciones que se consideren oportunas.
- 3. Provincia: Obligatorio. Provincia en la que se expide el certificado.
- 4. **Municipio**: Opcional. Municipio en el que se expide el certificado.
- 5. **Fecha de expedición**. Opcional. Fecha de la firma del certificado. Si no se introduce no se vuelca al documento y esto permite ser firmado electrónicamente con fecha posterior a su generación.
- 6. **Firmante**: Obligatorio. Persona responsable de la firma del certificado de conformidad. En el desplegable aparecerán todos aquellos firmantes de la unidad tramitadora con permisos para firmar documentos del tipo "*Certificado de conformidad de factura*".

| SOROLLA2                            |                                                            |                                |                     |            | (                               | Generar                     | Volver        | <b>Ryuda</b> |
|-------------------------------------|------------------------------------------------------------|--------------------------------|---------------------|------------|---------------------------------|-----------------------------|---------------|--------------|
| Ficheros del justificant            | e                                                          |                                |                     |            |                                 |                             |               |              |
| COPIA_**** FORMACIÓN 2014: CAJ      | A DEL PONENTE 🖂                                            | (Versión: 2.2.59-0             | A Fecha: 23/04/2015 | )          |                                 | Finalisia                   |               | i)           |
|                                     |                                                            | Datos del Certificado          |                     |            |                                 | Ejercicio                   | presupue      |              |
| Concepto                            | Limpieza mes de marzo                                      |                                |                     |            |                                 |                             |               |              |
| Observaciones                       | Factura referente a la compra de materia                   | l de limpieza                  |                     |            |                                 | ]                           |               |              |
| Provincia *                         | LEÓN                                                       |                                | Municipio           | Astorga    |                                 | -                           |               |              |
|                                     |                                                            | Firmas                         |                     | ,          |                                 |                             |               |              |
| Fecha de expedición<br>Firmante *   | 21/04/2015 Em<br>Fernández De Alba, Diana (J. sección sist | temas informáticos) 💌          |                     |            |                                 |                             |               |              |
| Una vez com                         | pletados todos los datos,                                  | se deberá pulsar e             | el botón "G         | enerar     | "                               |                             |               |              |
| El certificado                      | o de conformidad quedará                                   | disponible en la p             | estaña de o         | docum      | entos.                          |                             |               |              |
| Sorolla <sub>2</sub>                |                                                            | Portafirmas Alta Guardan       | Anular/Baja         | lo Limpiar | Volver Inicio                   | Ayuda                       |               |              |
| Justificantes de gasto - Mo         | odificación y baja                                         |                                |                     |            |                                 |                             |               |              |
| COPIA_**** FORMACION 2014: CAJA DEI |                                                            | (Version: 2.2.59-GA Fecha: 23/ | J4/2015)            |            | Ejercicio presup<br>* indica un | uestario: 20<br>campo oblig | 15<br>gatorio |              |

| Órgano gestor *                                                   | COPIA_**   | ** ÓRGANO | GESTOR FO                | ORMACIÓN 2014 |                   |          | -  |  |  |  |  |
|-------------------------------------------------------------------|------------|-----------|--------------------------|---------------|-------------------|----------|----|--|--|--|--|
| Año / Nº del justificante *                                       | 2015 / 12  |           |                          |               | Estado Registrado |          |    |  |  |  |  |
| Datos generales Datos económicos Datos administrativos Documentos |            |           |                          |               |                   |          |    |  |  |  |  |
|                                                                   |            |           | _                        | Ficheros      | externos          |          |    |  |  |  |  |
| Nombre                                                            | ;          |           | Situa                    | ción          | Descripción       |          |    |  |  |  |  |
| Documentos                                                        |            |           |                          |               |                   |          |    |  |  |  |  |
|                                                                   |            |           |                          |               | Firma             |          |    |  |  |  |  |
| Nombre                                                            |            |           | Firma<br>papel Situación |               | Reemplazar        |          |    |  |  |  |  |
| 2015-12 - Certificado de co                                       | onformidad |           |                          |               |                   | Examinar | ×× |  |  |  |  |

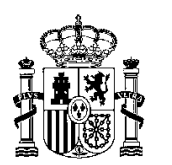

INTERVENCIÓN GENERAL DE LA ADMINISTRACIÓN DEL ESTADO

SUBDIRECCIÓN GENERAL DE APLICACIONES DE CONTABILIDAD Y CONTROL

### ¿Cuál es el contenido del certificado de conformidad?

Si pulsamos sobre el certificado de conformidad, accederemos al contenido del mismo.

|                                 | MINISTERIO DE HACIENDA Y<br>ADMINISTRACIONES PÚBLICAS                        | *** ÓRGANO GESTOR DE CAJA ***                                        |
|---------------------------------|------------------------------------------------------------------------------|----------------------------------------------------------------------|
| María Pérez S                   | Sánchez, Interventora                                                        |                                                                      |
| CERTIFICA:                      |                                                                              |                                                                      |
| Que los biene<br>NIF ES00000    | es y/o servicios objeto de facturación<br>000222S y reflejados en el documen | n de la empresa SERVICIOS DE LIMPIEZA con<br>nto de pago son:        |
| Nº de s                         | serie / factura: 99 / 23455                                                  |                                                                      |
| Fecha                           | de emisión: 23/04/2015                                                       |                                                                      |
| Conce                           | pto: Limpieza de aulas                                                       |                                                                      |
| Observ                          | vaciones: Factura 1 de 10.                                                   |                                                                      |
| por un impor<br>repercutidos,   | te total de TRESCIENTOS CINCU<br>han sido suministrados y/o prestado         | JENTA EUROS (350 €), incluidos impuestos<br>os de plena conformidad. |
| Para que con<br>veintitrés de a | nste, y a los efectos oportunos, se<br>abril de dos mil quince               | expide el presente certificado en MADRID, a                          |

Se vuelcan los datos introducidos en la ventana anterior a su generación y los propios del justificante.

Si la factura es electrónica o en papel registrada en el registro contable de facturas, también se volcará el Nº de RCF.

#### ¿Cuántas veces se puede generar el certificado?

El certificado de conformidad podrá generarse tantas veces como desee el gestor, teniendo en cuenta que si existe un certificado de conformidad previo, no será posible generar otro.

Si se intentara generar un certificado existiendo ya otro, se mostrará el siguiente aviso:

| Mensaje                                                                                     | ×       |
|---------------------------------------------------------------------------------------------|---------|
| No se puede generar el certificado de conformidad. El certificado de conformidad ya existe. |         |
|                                                                                             | Aceptar |

Será necesario Anular o Borrar el certificado anterior.

#### ¿Cómo se borra un certificado?

Si se desea borrar un certificado de conformidad se deberá pulsar en el botón 🜌 .

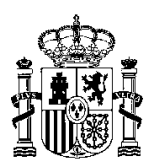

INTERVENCIÓN GENERAL DE LA ADMINISTRACIÓN DEL ESTADO

SUBDIRECCIÓN GENERAL DE APLICACIONES DE CONTABILIDAD Y CONTROL

Aunque el certificado esté firmado electrónicamente podrá ser eliminado, a diferencia de la gestión de documentos en expedientes. Por ejemplo: por firma o datos erróneos.

Recordar que al eliminar el certificado, éste desaparece del sistema no siendo posible recuperarlo.

### ¿Anulación y recuperación de un certificado?

Si se desea anular un certificado de conformidad se deberá pulsar en el botón 🔟. El certificado quedará en estado Anulado:

| Datos generales Datos económicos Datos administrativos Documentos |                |                                       |                                              |            |  |  |  |  |
|-------------------------------------------------------------------|----------------|---------------------------------------|----------------------------------------------|------------|--|--|--|--|
| Ficheros externos                                                 |                |                                       |                                              |            |  |  |  |  |
| Nombre Situación Descripción                                      |                |                                       |                                              |            |  |  |  |  |
|                                                                   | _              | Docum                                 | nentos                                       |            |  |  |  |  |
|                                                                   |                |                                       | Firma                                        |            |  |  |  |  |
| Nombre                                                            | Firma<br>papel | Situación                             | Reemplazar                                   |            |  |  |  |  |
| 2015-1 - Certificado de conformidad                               |                | Anulado                               | Examinar                                     | <b>9</b> × |  |  |  |  |
| Nombre Nombre 2015-1 - Certificado de conformidad                 | Situac<br>     | bión<br>Docum<br>Situación<br>Anulado | Descripción nentos Firma Reemplazar Examinar |            |  |  |  |  |

En este estado será posible:

- Deshacer la anulación.
- Eliminar el certificado.
- Generar un nuevo certificado.

Si desea recuperar el certificado anulado deberá pulsar en el botón 2. Al recuperar el documento se mantendrán las firmas existentes en el mismo, previas a la anulación.

Como máximo sólo podrá tener un certificado activo. Es decir, si intenta reactivar uno anulado y ya existe otro, saltará el siguiente aviso:

| ſ | Mensaje                                                                                                    |     |
|---|----------------------------------------------------------------------------------------------------|-----|
| c | No se puede desanular el documento. Ya existe un documento con la misma descripción: 2015-1 - Certificado de<br>conformidad |     |
|   | Aceptar                                                                                                    | /1. |

#### ¿Cómo se envía a la firma el certificado?

Una vez generado el certificado de conformidad se podrá enviar a la firma a través del botón "Portafirmas":

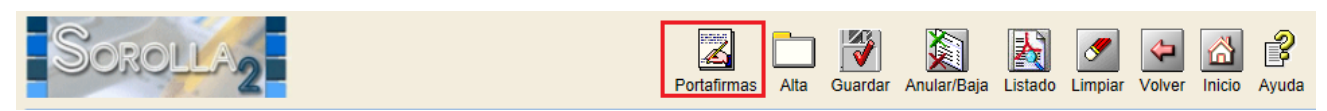

Esta funcionalidad permite el envío de varios documentos a la firma, a través del portafirmas, a firmantes externos a SOROLLA2, así como adjuntar documentos anexos.

|   |                               | MINIST<br>DE HAC |                         | יםו'ום |            |        |                 |                            |         | SECRETA<br>PRESUPU<br>INTERVE<br>ADMINIS | RÍA DI<br>JESTO:<br>NCIÓN | E ESTA<br>S Y GA<br>N GENI<br>IÓN D | .DO DE<br>.STOS<br>ERAL DE LA<br>EL ESTADO | )<br>/ |
|---|-------------------------------|------------------|-------------------------|--------|------------|--------|-----------------|----------------------------|---------|------------------------------------------|---------------------------|-------------------------------------|--------------------------------------------|--------|
| ä | , WS &                        | Y ADM.           | INISTRACIONES           | PUB    | LICAS      |        |                 |                            |         | SUBDIRE<br>APLICAC<br>CONTRC             | CCIÓN<br>IONES<br>)L      | I GENI<br>DE CO                     | ERAL DE<br>ONTABILID                       | AD Y   |
|   | La                            | factura          | electrónica             | se     | puede      | ENVIAR | como            | documento                  | adjunto | pero                                     | NC                        | ) F                                 | IRMAR.                                     |        |
|   | Sorc                          | OLLA,            | 2                       |        |            |        |                 |                            | Er      | iviar a la firm                          | a Volv                    | ver Ay                              | <b>?</b><br>vuda                           |        |
|   | Enviar a la fir               | ma - Par         | ámetros de selec        | ción   |            |        |                 |                            |         |                                          |                           |                                     |                                            |        |
|   | COPIA_**** FORMAC             | XÓN 2014: CA     | JA DEL PONENTE 🖂        |        |            | (Ve    | ersión: 2.2.59- | GA Fecha: 23/04/2015)      |         |                                          |                           |                                     |                                            |        |
|   |                               |                  |                         |        |            |        |                 |                            |         | Ejerc                                    | icio pres<br>* indica     | upuesta<br>un camp                  | rio: 2015 💙                                |        |
|   |                               |                  |                         |        |            |        |                 |                            |         |                                          |                           |                                     |                                            |        |
|   | Firma elect                   | rónica 🔘 Fi      | rma en papel            |        |            |        |                 |                            |         |                                          |                           |                                     |                                            |        |
|   | Descripción de<br>solicitud * | la L             | impieza mes de marzo    |        |            |        |                 |                            |         |                                          |                           |                                     |                                            |        |
|   | Rol de firma                  | F                | irmante 💌               |        |            |        |                 |                            |         |                                          |                           |                                     |                                            |        |
|   | Firmante                      |                  |                         | N      | lombre     |        |                 |                            | Cargo   |                                          |                           |                                     |                                            |        |
|   | - minunce                     | F                | ernández De Alba, Diana |        |            |        | J. sec          | ción sistemas informáticos | \$      |                                          |                           | •                                   |                                            |        |
|   | Prioridad                     | (                | Alta <a> </a> Normal    |        |            |        |                 |                            |         |                                          |                           |                                     |                                            |        |
|   | Notas                         |                  |                         |        |            |        |                 |                            |         |                                          |                           |                                     |                                            |        |
|   | Deservation                   |                  |                         |        |            | Nombre |                 |                            |         | Electrónico                              | Enviar                    | Firmar                              |                                            |        |
|   | Documentos                    | 2                | 2015-12 - Certificad    | do de  | conformida | ł      |                 |                            |         |                                          |                           |                                     |                                            |        |
|   |                               | C                | 0575 - 20150000         | 00011  |            |        |                 |                            |         |                                          |                           |                                     |                                            |        |

Una vez seleccionado el Firmante y los documentos a enviar a la firma, se deberá pulsar en el botón de *"Enviar a la firma"*. Una vez realizado el envío, los documentos enviados a la firma quedarán en estado *"Pendiente"* no siendo posible su anulación ni eliminación, así como no podrán ser incluidos en un nuevo envío a la firma.

| Sorc             | DLLA2                      |                |                |                              | Portafirm         | as Alta                              | Guardar     | Anular/Baja | Listado   | <b>S</b><br>Limpiar | Volver            | A Inicio                | <b>P</b> Ayuda   |
|------------------|----------------------------|----------------|----------------|------------------------------|-------------------|--------------------------------------|-------------|-------------|-----------|---------------------|-------------------|-------------------------|------------------|
| Justificantes    | de gasto - Modifica        | ción y baja    |                |                              |                   |                                      |             |             |           |                     |                   |                         |                  |
| COPIA_**** FORMA | CIÓN 2014: CAJA DEL PONEN  | TE 🖂           |                |                              | (Versión          | 2.2.59-GA                            | Fecha: 23/0 | 4/2015)     |           |                     |                   |                         |                  |
|                  |                            |                |                |                              |                   |                                      |             |             |           |                     | Ejercicio<br>* in | o presupu<br>odica un o | iestario: 2015 🦞 |
|                  |                            |                |                |                              |                   |                                      |             |             |           |                     |                   |                         | onigatorio       |
| Órgano gestor    | * COPIA                    | _**** ÓRGANO   | GESTOR F       | ORMACIÓN                     | V 2014            |                                      |             |             |           |                     |                   | Ŧ                       |                  |
| Año / Nº del jus | stificante * 2015 / 1      | 2              |                |                              |                   |                                      |             | Estado      | Registrad | 0                   |                   |                         |                  |
|                  |                            |                |                |                              |                   |                                      |             |             |           |                     |                   |                         |                  |
|                  |                            |                |                |                              |                   |                                      |             |             |           |                     |                   |                         |                  |
| Datos general    | es Datos económicos        | atos administr | ativos         | Documen                      | tos               |                                      |             |             |           |                     |                   |                         |                  |
|                  |                            |                |                |                              |                   |                                      |             |             |           |                     |                   |                         |                  |
|                  |                            |                |                |                              |                   |                                      |             |             |           |                     |                   |                         |                  |
|                  |                            |                | _              | Fic                          | heros exter       | nos                                  | -           |             |           |                     |                   |                         |                  |
|                  |                            |                |                |                              |                   |                                      |             |             |           |                     |                   | _                       |                  |
|                  | Nombre                     |                | Situa          | ción                         | Descripción       |                                      |             |             |           |                     |                   |                         |                  |
| 00575 - 2015     | 5000000011.xsig            |                | Pendiente      | diente 00575 - 2015000000011 |                   |                                      |             |             |           |                     |                   |                         |                  |
|                  |                            |                |                |                              | Documento         | 5                                    | _           |             |           |                     |                   |                         |                  |
|                  |                            |                |                |                              | Documento         | ,                                    |             |             |           |                     |                   |                         |                  |
|                  |                            |                |                |                              |                   |                                      | Firma       |             |           |                     |                   |                         |                  |
|                  | Nombre                     |                | Firma<br>papel | Situa                        | ción              |                                      |             | Reemplazar  |           |                     |                   |                         |                  |
| 2015-12 - Ce     | ertificado de conformid    | ad             | P-P            | Pendient                     | e                 |                                      |             |             |           |                     |                   |                         |                  |
|                  |                            |                |                |                              |                   |                                      |             |             |           |                     |                   |                         |                  |
|                  | Envíos a la firma          |                |                |                              |                   |                                      |             |             |           |                     |                   |                         |                  |
| E.L.             | <b>-</b>                   |                |                | _                            |                   |                                      |             | Docum       | entos     |                     |                   |                         |                  |
| Fecha            | Firmante                   | OD OD          | servacione     | 8                            |                   |                                      |             | Nombre      |           |                     |                   |                         | Estado           |
| 21/04/2015       | Fernández De Alba, Diana   |                |                |                              | 2015-12 - Certifi | 2015-12 - Certificado de conformidad |             |             |           |                     |                   | Pe                      | ndiente          |
| 2110-112013      | , ornandoz bo Ailva, biana |                |                |                              | 00575 - 201500    | 000011                               |             |             |           |                     |                   |                         |                  |
|                  |                            |                |                |                              |                   |                                      |             |             |           |                     |                   |                         |                  |

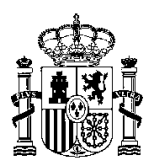

INTERVENCIÓN GENERAL DE LA ADMINISTRACIÓN DEL ESTADO

SUBDIRECCIÓN GENERAL DE APLICACIONES DE CONTABILIDAD Y CONTROL

Se visualizará una nueva tabla de Envíos a la firma donde se podrá hacer el seguimiento del envío

realizado. Si, por cualquier motivo, se desea anular el envío se pulsará el botón 🞑

| ·          | Envíos a la firma         |               |                                      |           |   |  |  |  |  |  |  |
|------------|---------------------------|---------------|--------------------------------------|-----------|---|--|--|--|--|--|--|
| Facha      | Firmante                  | Observaciones | Documentos                           |           |   |  |  |  |  |  |  |
| Fecha      |                           | Observaciones | Nombre                               | Estad     | o |  |  |  |  |  |  |
| 21/04/2015 | Formándoz Do Alba, Diana  |               | 2015-12 - Certificado de conformidad | Pendiente | ~ |  |  |  |  |  |  |
| 21/04/2015 | r emanuez De Alba, Dialia |               | 00575 - 201500000011                 |           |   |  |  |  |  |  |  |

Una vez anulada la solicitud, se reflejará el estado del envío:

| Envíos a la firma |                          |               |                                      |  |         |  |  |  |  |  |
|-------------------|--------------------------|---------------|--------------------------------------|--|---------|--|--|--|--|--|
| Facha             | Firmanta                 | Observaciones | Documentos                           |  |         |  |  |  |  |  |
| Fecha             | Timante                  | Observaciones | Nombre                               |  | Estado  |  |  |  |  |  |
| 04/04/0045        | Fornándoz Do Alba, Diana |               | 2015-12 - Certificado de conformidad |  | Anulado |  |  |  |  |  |
| 21/04/2015        | Femandez De Alba, Diana  |               | 00575 - 2015000000011                |  |         |  |  |  |  |  |

La anulación de un envío a la firma, sólo será posible si se realiza ANTES de que el documento sea firmado. Si se intentara anular un envío, ya firmado en el portafirmas, aparecerá el siguiente mensaje:

| Mensaje                                                                                                    | ×                              |
|----------------------------------------------------------------------------------------------------|--------------------------------|
| Error al anular solicitud de firma: La solicitud con identificador 9725 no puede ser anu<br>estado Pendiente. | lada porque no se encuentra en |
|                                                                                                    | Aceptar                        |

Una vez que el documento regresa ya firmado, cambia su situación dejando de estar pendiente y su estado pasa a ser *Firmado* en la tabla de envíos.

| Sorc                                          | DLLA2                                                             |        |             |                       | Poi    | rtafirmas                                                                                                 | Alta                 | Guardar     | Anular/Baja | Listado   | <b>S</b><br>Limpiar | Volver | A Inicio | <b>a</b> yuda |  |
|-----------------------------------------------|-------------------------------------------------------------------|--------|-------------|-----------------------|--------|----------------------------------------------------------------------------------------------------|----------------------|-------------|-------------|-----------|---------------------|--------|----------|---------------|--|
| Justificantes de gasto - Modificación y baja  |                                                                   |        |             |                       |        |                                                                                                    |                      |             |             |           |                     |        |          |               |  |
| COPIA_**** FORMACIÓN 2014: CAJA DEL PONENTE 🖂 |                                                                   |        |             |                       |        | (Versión: 2.2.59-GA Fecha: 23/04/2015)<br>Ejercicio presupuestario: 2015<br>" indica un campo oblicatorio |                      |             |             |           |                     |        |          |               |  |
| Órgano gestor<br>Año / Nº del jus             | COPIA_****  tificante * 2015 / 12                                 | ÓRGANO | GESTOR F    | ORMACIÓN              | 1 2014 |                                                                                                    |                      |             | Estado      | Registrad | 0                   |        | -        |               |  |
| Datos generale                                | Datos generales Datos económicos Datos administrativos Documentos |        |             |                       |        |                                                                                                    |                      |             |             |           |                     |        |          |               |  |
| Ficheros externos                             |                                                                   |        |             |                       |        |                                                                                                    |                      |             |             |           |                     |        |          |               |  |
|                                               | Nombre                                                            |        | Situación   |                       |        | Descripción                                                                                               |                      |             |             |           |                     |        |          |               |  |
| 00575 - 201500000011.xsig                     |                                                                   |        |             | 00575 - 2015000000011 |        |                                                                                                    |                      |             |             |           |                     |        | X X      |               |  |
|                                               | Documentos                                                        |        |             |                       |        |                                                                                                    |                      |             |             |           |                     |        |          |               |  |
|                                               |                                                                   |        |             |                       |        | Firma                                                                                                    |                      |             |             |           |                     |        |          | EN            |  |
| Nombre                                        |                                                                   |        | Firma Situa |                       | ción   |                                                                                                    | Reemplazar           |             |             |           |                     |        |          |               |  |
| 2015-12 - Certificado de conformidad          |                                                                   |        |             |                       |        |                                                                                                    |                      |             |             |           | Exar                | ninar  |          | X X           |  |
| Envíos a la firma                             |                                                                   |        |             |                       |        |                                                                                                    |                      |             |             |           |                     |        |          |               |  |
| Fecha Firmante                                |                                                                   |        | Observacio  | nes                   |        | Documentos                                                                                                |                      |             |             |           |                     |        |          |               |  |
| 21/04/2015                                    | Fernández De Alba, Diana                                          |        |             |                       |        | -12 - Certifi<br>5 - 201500                                                                               | cado de o<br>0000011 | conformidad | Nombre      |           |                     |        |          | Firmado       |  |
|                                               |                                                                   |        |             |                       |        |                                                                                                    |                      |             |             |           |                     |        |          |               |  |

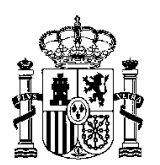

SUBDIRECCIÓN GENERAL DE APLICACIONES DE CONTABILIDAD Y CONTROL

#### ¿Puedo firmar en papel el certificado de conformidad?

Es posible la firma en papel del certificado de conformidad.

En la visualización del documento se podrá pulsar el botón de la "*Impresora*" siguiendo el cauce normal para la firma de un documento en papel.

Opcionalmente, se puede marcar el check de la columna "Firma papel", en ese momento se habilitará el botón de "Examinar", que al pulsarle nos mostrará una ventana para poder seleccionar el fichero, previamente escaneado (aconsejable en blanco y negro y formato .PDF), del documento firmado en papel.

Este documento sustituirá al generado sin firmas.

| Documentos                           |       |           |                     |    |  |  |  |
|--------------------------------------|-------|-----------|---------------------|----|--|--|--|
| Nombre                               | Firma | Situación | Firma<br>Reemplazar |    |  |  |  |
| 2015-12 - Certificado de conformidad |       |           | Examinar            | XX |  |  |  |

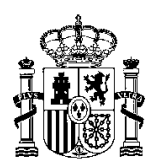

INTERVENCIÓN GENERAL DE LA ADMINISTRACIÓN DEL ESTADO

SUBDIRECCIÓN GENERAL DE APLICACIONES DE CONTABILIDAD Y CONTROL

#### ¿Cómo se asocia un justificante a un pago?

Pasa asociar un justificante a un pago, se deberá, dentro del pago del expedientes, buscar el

justificante con la opción de 📖. Recordar que sólo aparecerán aquellos justificantes que:

- Tengan tipo de fondo Pago directo.
- No estén ya asociados a otro expediente
- No estén en estado Anulado
- No tenga ningún documento pendiente de volver de la firma.

Una vez asociado el justificante al pago, el certificado de conformidad estará disponible en la pestaña de documentos del expediente.

#### ¿Qué ocurre cuando un justificante está asociado a un expediente?

En el momento en que un justificante esté asociado a un expediente se deshabilitará el botón de "Portafirmas" en el justificante. En caso de querer enviar a la firma el certificado de conformidad, se deberá hacer desde la opción de "Comunicación sistemas" del expediente.

En caso de querer generar un nuevo certificado, se deberá acceder al justificante desde el pago, y crearlo desde la pestaña documentos del justificante.

Cuando se realice alguna acción (borrar, anular o regenerar), para que dichos cambios se visualicen en la pestaña de documentos, deberá pulsarse el botón de Limpiar.

Así pues, se elimina la opción de generación del certificado de conformidad desde la pestaña de documentos del expediente y se traslada a la pestaña de documentos del propio justificante.

Si se desea anular un certificado de conformidad se deberá pulsar en el botón 🔟. Como puede verse el certificado quedará en estado Anulado: